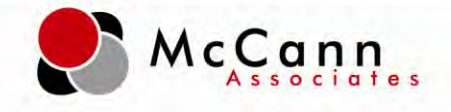

# P.E.R.T. Diagnostic Instruction Manual

June 4, 2012

McCann | 800 Township Line Rd., Yardley, PA 19067

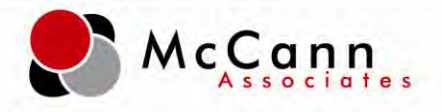

#### Contents

| Introduction:                           | 3 |
|-----------------------------------------|---|
| P.E.R.T. Diagnostic Assessment Content: | 4 |
| Lower Level Reading Diagnostic          | 4 |
| Upper Level Reading Diagnostic          | 5 |
| Lower Level Mathematics Diagnostic      | 6 |
| Upper Level Mathematics Diagnostic      | 7 |
| Lower Level Writing Diagnostic          | 8 |
| Upper Level Writing Diagnostic          | 9 |
| Diagnostic Setup:                       | 0 |
| Test Settings:                          | 0 |
| Branching Profiles:                     | 7 |
| Launching Diagnostics:                  | 1 |
| Administering:                          | 1 |
| Diagnostic Score Reports:               | 6 |
| Viewing score reports:                  | 6 |

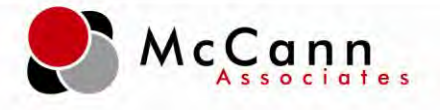

#### Introduction:

#### What is the P.E.R.T. Diagnostic?

The P.E.R.T. Diagnostic is another component of the P.E.R.T. assessment system. While the P.E.R.T. Placement determines appropriate course placement, the P.E.R.T. Diagnostic identifies, by competency, where skill deficiencies exist. The goal of the P.E.R.T. Diagnostic is to allow faculty to target instruction to specific competencies not yet mastered by the student. An upper and lower level P.E.R.T. diagnostic test has been developed to align with the Developmental Education Competencies which are the basis for developmental education courses offered at all Florida College System institutions. For students who do not meet the college-ready cut score, a P.E.R.T. Diagnostic may be administered and results used to guide instruction.

#### What are the P.E.R.T. Diagnostic Names?

Upper and lower level diagnostics were created for each P.E.R.T. subtest.

**Upper Level Names:** PERT Diagnostic Math (U) PERT Diagnostic Reading (U) PERT Diagnostic Writing (U) **Lower Level Names:** PERT Diagnostic Math (L) PERT Diagnostic Reading (L) PERT Diagnostic Writing (L)

#### How Many Questions are on the P.E.R.T. Diagnostics?

Each P.E.R.T. Diagnostic test has 50 items and there is one test form for each subject area and level.

#### What is the Question Format?

All test questions are in a multiple choice format. The Reading Diagnostic includes passages that students will need to read in order to answer questions. The Mathematics Diagnostic **does not** include a built-in calculator.

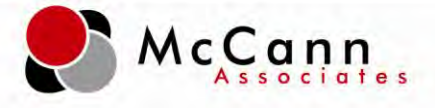

## P.E.R.T. Diagnostic Assessment Content:

## Competencies

#### Lower Level Reading Diagnostic

| Competency ID | <b>Competency Description</b>                                                                                                    | Number<br>of Items |
|---------------|----------------------------------------------------------------------------------------------------|--------------------|
| RDELCC1       | Distinguish between facts and opinions                                                                                                    | 5                  |
| RDELCC2       | Identify the author's primary purpose as persuade, inform, or entertain                                                                                       | 5                  |
| RDELCC3       | Identify specific information in a paragraph                                                                                                    | 5                  |
| RDELCC4       | Distinguish between major and minor details in a paragraph                                                                                                    | 5                  |
| RDELCC5       | Identify the topic and stated/implied main idea in a paragraph in print and online                                                                            | 5                  |
| RDELCC6       | Identify and use context clues to determine<br>the meaning of words in simple sentences                                                                       | 5                  |
| RDELCC7       | Identify logical inferences and conclusions<br>based on the evidence provided in a<br>paragraph                                                               | 5                  |
| RDELCC8       | Identify the following primary patterns of<br>organization in a paragraph such as time<br>order, simple listing, and<br>generalization/definition and example | 5                  |
| RDELCC9       | Identify the transition words that are associated with each pattern                                                                                           | 5                  |
| RDELCC11      | Recognize relationships within/between sentences                                                                                                    | 5                  |
|               |                                                                                                    | 50                 |

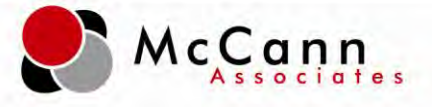

## Upper Level Reading Diagnostic

| Competency ID | <b>Competency Description</b>                                                                                                    | Number of<br>Items |
|---------------|----------------------------------------------------------------------------------------------------|--------------------|
| RDEUCC1       | Evaluate the author's use of facts and opinions                                                                                              | 5                  |
| RDEUCC2       | Analyze the author's primary purpose                                                                                                    | 5                  |
| RDEUCC3       | Identify the topic and stated/implied main<br>idea in a multi-paragraph selection in<br>print and online                                     | 5                  |
| RDEUCC4       | Use contextual clues and structural<br>analysis to clarify meanings and broaden<br>academic vocabulary                                       | 5                  |
| RDEUCC7       | Distinguish between major and minor details in a multi-paragraph selection                                                                   | 5                  |
| RDEUCC8       | Identify relationships between and/or within sentences                                                                                       | 5                  |
| RDEUCC9       | Determine the primary and secondary<br>patterns of organization for a paragraph<br>and multi-paragraph selection                             | 5                  |
| RDEUCC11      | Analyze the author's tone and support<br>with examples, including denotative,<br>connotative meaning, and figurative<br>language             | 5                  |
| RDEUCC12      | Detect bias                                                                                                    | 5                  |
| RDEUCC14      | Analyze the details to infer what the<br>author is implying and draw logical<br>conclusions in a paragraph and multi-<br>paragraph selection | 5                  |
|               |                                                                                                    | 50                 |

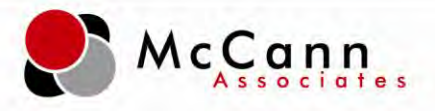

## Lower Level Mathematics Diagnostic

| Competency ID | <b>Competency Description</b>                                                               | Number of<br>Items |
|---------------|---------------------------------------------------------------------------------------------|--------------------|
| MDELCC4       | Perform operations with integers (with applications)                                        | 5                  |
| MDELCC5       | Perform operations with fractions (with applications)                                       | 5                  |
| MDELCC6       | Perform operations with decimals<br>(with applications)                                     | 5                  |
| MDELCC7       | Convert among percents, fractions, and decimals                                             | 5                  |
| MDELCC12      | Simplify fractions                                                                          | 2                  |
| MDELCC13      | Perform operations on whole numbers<br>(with applications, including area and<br>perimeter) | 5                  |
| MDELCC18      | Define variables and write an<br>expression to represent a quantity in a<br>problem         | 3                  |
| MDELCC20      | Simplify algebraic expressions involving one variable $(2x + 5x)$                           | 5                  |
| MDELCC21      | Perform order of operations                                                                 | 5                  |
| MDELCC22      | Solve linear equations involving the addition and multiplication property of equalities     | 5                  |
| MDELCC24      | Evaluate exponents with integers                                                            | 5                  |
|               |                                                                                             | 50                 |

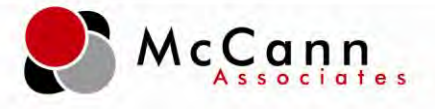

## Upper Level Mathematics Diagnostic

| Competency ID | <b>Competency Description</b>                                                                                                    | Number of<br>Items |
|---------------|----------------------------------------------------------------------------------------------------|--------------------|
| MDEUCC3       | Apply the order of operations to evaluate<br>algebraic expressions, including those with<br>parentheses and exponents                          | 5                  |
| MDEUCC8       | Solve literal equations for a given variable with applications                                                                                 | 3                  |
| MDEUCC9       | Solve linear inequalities in one variable<br>and graph the solution set on a number line                                                       | 3                  |
| MDEUCC10      | Graph linear equations using table of values, intercepts, slope intercept form                                                                 | 5                  |
| MDEUCC11      | Solve linear equations in one variable<br>using manipulations guided by the rules of<br>arithmetic and the properties of equality              | 6                  |
| MDEUCC12      | Simplify an expression with integer exponents                                                                                                  | 5                  |
| MDEUCC15      | Add, subtract, multiply, and divide<br>polynomials. Division by monomials<br>only. ( <i>Does not include division by</i><br><i>binomials</i> ) | 6                  |
| MDEUCC16      | Simplify radical expressions - square roots only                                                                                               | 3                  |
| MDEUCC17      | Add, subtract, and multiply square roots of monomials                                                                                          | 3                  |
| MDEUCC18      | Factor polynomial expressions (GCF, grouping, trinomials, difference of squares)                                                               | 6                  |
| MDEUCC19      | Solve quadratic equations in one variable by factoring                                                                                         | 5                  |
|               |                                                                                                    | 50                 |

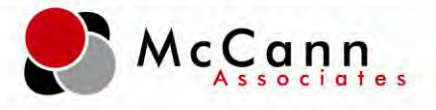

### Lower Level Writing Diagnostic

| <b>Competency ID</b> | <b>Competency Description</b>                                                                                        | Number of<br>Items |
|----------------------|----------------------------------------------------------------------------------------------------|--------------------|
| WDELCC1              | Sustain focus on a specific main idea for a single paragraph                                                         | 5                  |
| WDELCC2              | Demonstrate a basic command of grammar<br>(verb tense, verb forms, verb shifts)                                      | 6                  |
| WDELCC3              | Demonstrate a basic command of usage<br>(pronoun, syntax, appropriate words and<br>phrases, commonly confused words) | 8                  |
| WDELCC4              | Demonstrate a basic command of<br>mechanics (punctuation, spelling, caps)                                            | 6                  |
| WDELCC5              | Provide supporting details for main idea<br>with relevant explanations and examples, in<br>a single paragraph        | 5                  |
| WDELCC6              | Select and narrow a topic that addresses the specific purpose                                                        | 4                  |
| WDELCC7              | When writing use complete sentences / recognize fragments                                                            | 6                  |
| WDELCC8              | Recognize run-ons (comma splices and fused sentences)                                                                | 5                  |
| WDELCC9              | Maintain agreement between subjects and verbs                                                                        | 5                  |
|                      |                                                                                                    | 50                 |

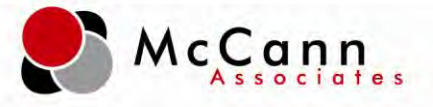

### Upper Level Writing Diagnostic

| <b>Competency ID</b> | <b>Competency Description</b>                                                                         | Number of<br>Items |
|----------------------|----------------------------------------------------------------------------------------------------|--------------------|
| WDEUCC1              | Demonstrate a command of grammar<br>(verb tense, verb forms, verb shifts)                             | 8                  |
| WDEUCC2              | Demonstrate a command of usage<br>(syntax, appropriate words and<br>phrases, commonly confused words) | 5                  |
| WDEUCC3              | Demonstrate a command of mechanics<br>(punctuation, spelling, capitalization)                         | 6                  |
| WDEUCC4              | Identify effective transitional devices within the context of a passage                               | 4                  |
| WDEUCC5              | Use coordination and subordination effectively                                                        | 5                  |
| WDEUCC6              | Use pronouns correctly (case, agreement, shifts, reference)                                           | 5                  |
| WDEUCC7              | Use adjectives and adverbs correctly, including degree forms                                          | 5                  |
| WDEUCC8              | Identify fragments, comma splices, and fused sentences                                                | 6                  |
| WDEUCC9              | Maintain agreement between subject and verb                                                           | 6                  |
|                      |                                                                                                    | 50                 |

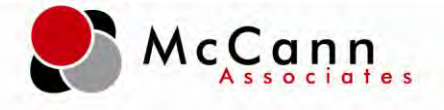

## **Diagnostic Setup:**

#### Test Settings:

**Step 1: Login-**The Institution Administrator (IA) will log into his/her account by going to <u>www.college.measuredsuccess.com</u>. Note: Settings created by the IA are inherited to all sites.

| elcome to College Success Online              |           | Start Sample Te |
|-----------------------------------------------|-----------|-----------------|
| Institution Registration   Check My Computer  | A-A RAMAA |                 |
| ser Login                                     |           |                 |
| Usemane inconvering                           |           |                 |
| Password                                      |           |                 |
| Login 1 audent Registration 1 Forget Password |           |                 |
|                                               |           |                 |
|                                               |           |                 |
|                                               |           |                 |
|                                               |           |                 |

Step 2: Create Diagnostic Test Settings- The IA will select the 'Test Setup' tab.

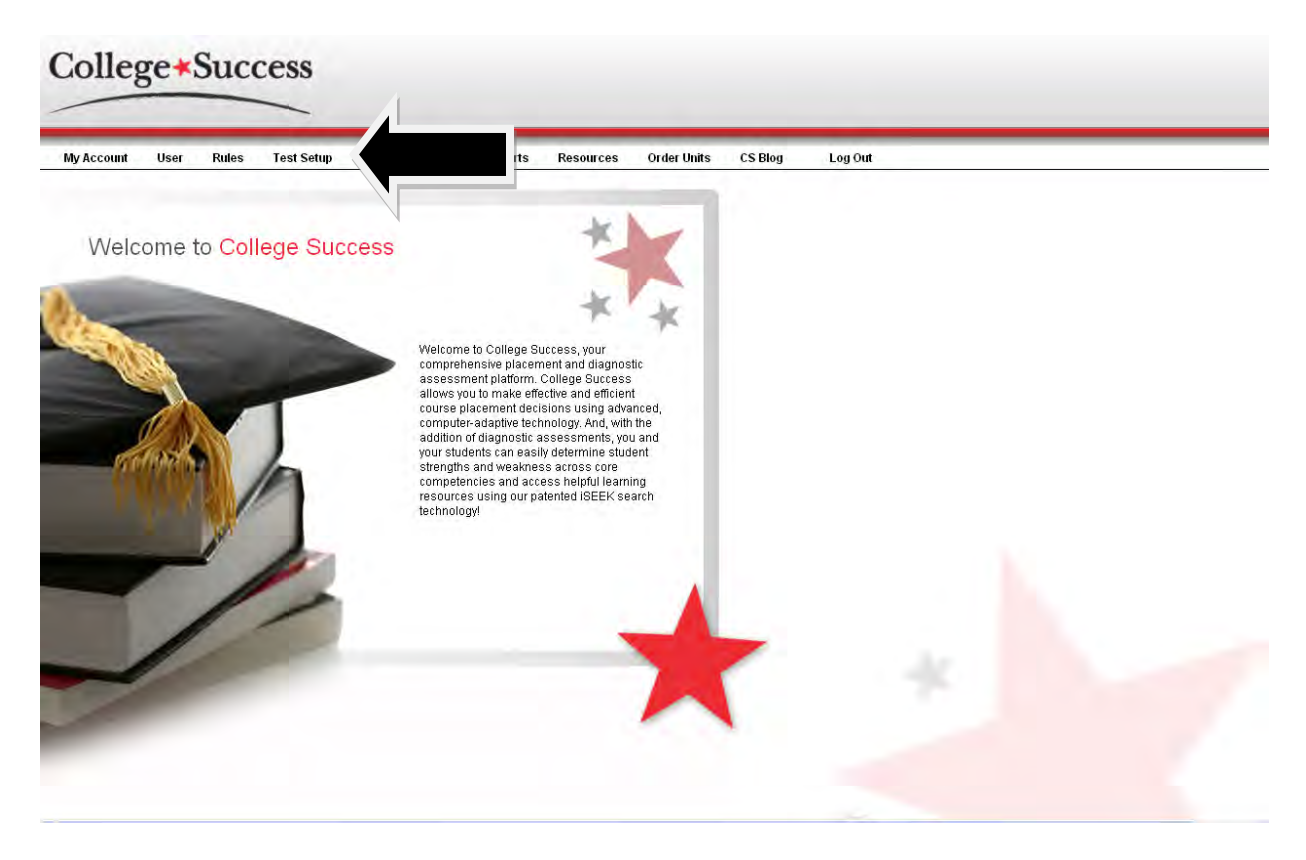

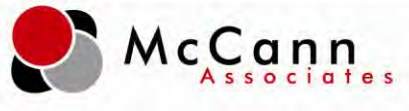

Step 3: Create Diagnostic Test Settings- Select the 'Test Settings' tab.

|    | Rules  | Test Setup | Administer Tests | Reports                                               | Resources                                  | Order Ur                                     | its CS Blog                                            | Log Out            |  |  |
|----|--------|------------|------------------|-------------------------------------------------------|--------------------------------------------|----------------------------------------------|--------------------------------------------------------|--------------------|--|--|
| Te | est Se | tup        |                  |                                                       |                                            |                                              |                                                        |                    |  |  |
|    |        |            |                  |                                                       | Create/Edit                                | Branching P                                  | rofile                                                 |                    |  |  |
|    |        |            |                  |                                                       | Create bran<br>using the co<br>You can use | ching profiles<br>mponents be<br>the default | low.                                                   |                    |  |  |
|    |        |            |                  |                                                       | custom setti<br>component.                 | ng for each                                  | nore                                                   |                    |  |  |
|    |        |            |                  | Test Se                                               | ttings                                     | 110                                          | Background G                                           | uestions           |  |  |
|    |        |            |                  | Create one or r<br>custom setting<br>reports and iter | nore<br>s for score<br>n tools.            |                                              | Create one or mo<br>custom settings<br>standard and/or | ore<br>of<br>local |  |  |
|    |        |            |                  |                                                       |                                            | 5                                            | background que                                         | stions.            |  |  |
|    |        |            | 10               | Create Writ                                           | ing ) ests                                 |                                              | Local Te                                               | ধ্র                |  |  |
|    |        |            |                  |                                                       |                                            |                                              |                                                        |                    |  |  |

Step 4: Create Diagnostic Test Settings- Click 'Create New Settings.'

| ccount Us | r Rules                                                                                                    | Test Setup       | Administer Tests       | Reports      | Resources | Örder Units | CS Blog   | Log Out    |                        |
|-----------|----------------------------------------------------------------------------------------------------|------------------|------------------------|--------------|-----------|-------------|-----------|------------|------------------------|
|           | Create/E                                                                                                    | Edit Test        | Settings               |              |           |             |           |            |                        |
|           |                                                                                                    |                  |                        |              |           |             |           |            |                        |
|           | 3 items found,                                                                                                  | displaying al    | l items.               |              |           |             |           |            |                        |
|           | a la companya da companya da companya da companya da companya da companya da companya da companya da companya d | _                |                        |              |           |             |           |            |                        |
|           | Everning Name                                                                                                   | 192              |                        |              |           |             |           | Options    | View/Edit Delete Renem |
|           | Jefferson Cour                                                                                                  | ntv Test Setting | IS                     |              |           |             |           |            | View/Edit Delete Renam |
|           | Jefferson Cour                                                                                                  | nty Accessibilit | y Test Settings        |              |           |             |           |            | View/Edit Delete Renam |
|           | Note: Changes                                                                                                   | made to Tes      | t Settings take effect | immediately. |           |             |           |            |                        |
|           | * Back                                                                                                    |                  |                        |              |           |             | Create Ne | w Settings |                        |
|           |                                                                                                    |                  |                        |              |           |             |           |            |                        |
|           |                                                                                                    |                  |                        |              |           |             |           |            |                        |
|           |                                                                                                    |                  |                        |              |           |             |           |            |                        |

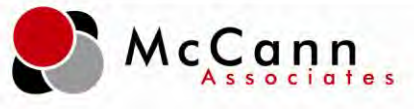

Step 5: Create Diagnostic Test Settings- Name the test settings and click 'Save.'

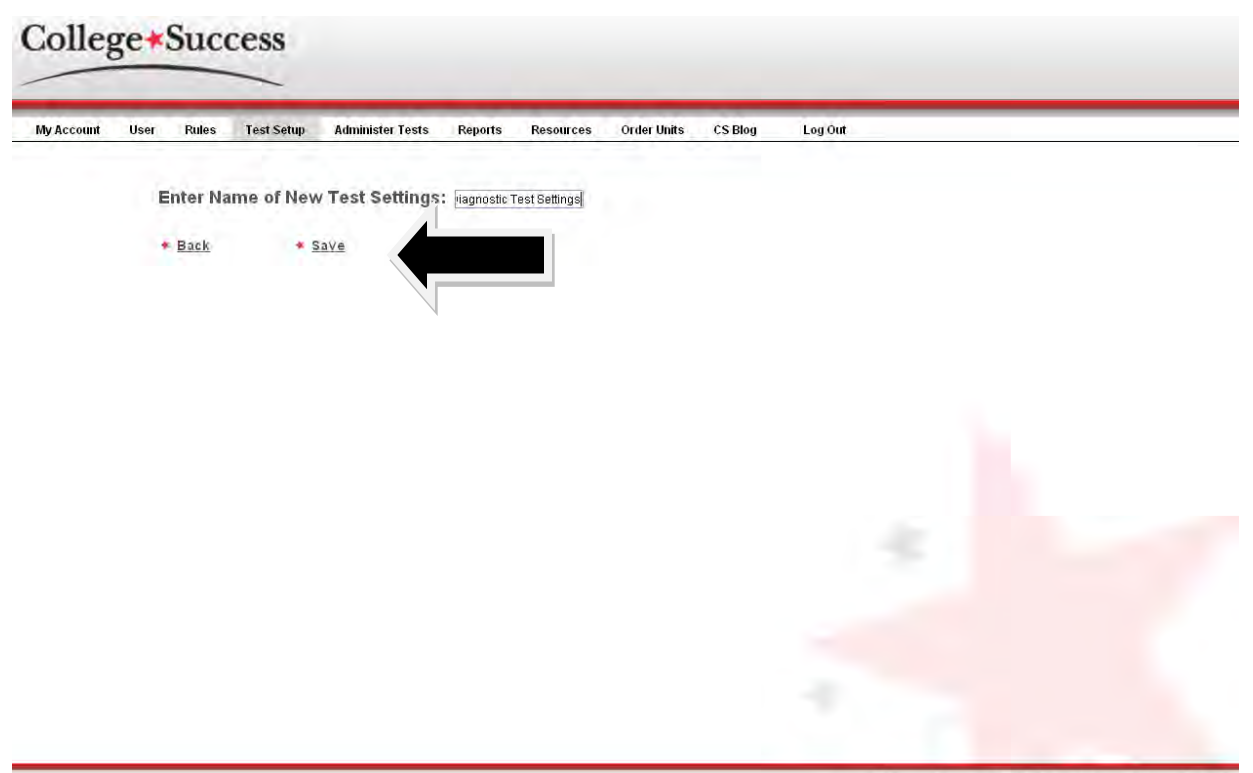

Copyright@NcCann Associates Contact us || Privacy Statement || EULA

Step 6: Create Diagnostic Test Settings- Click on 'Select/Edit Score Report Settings.'

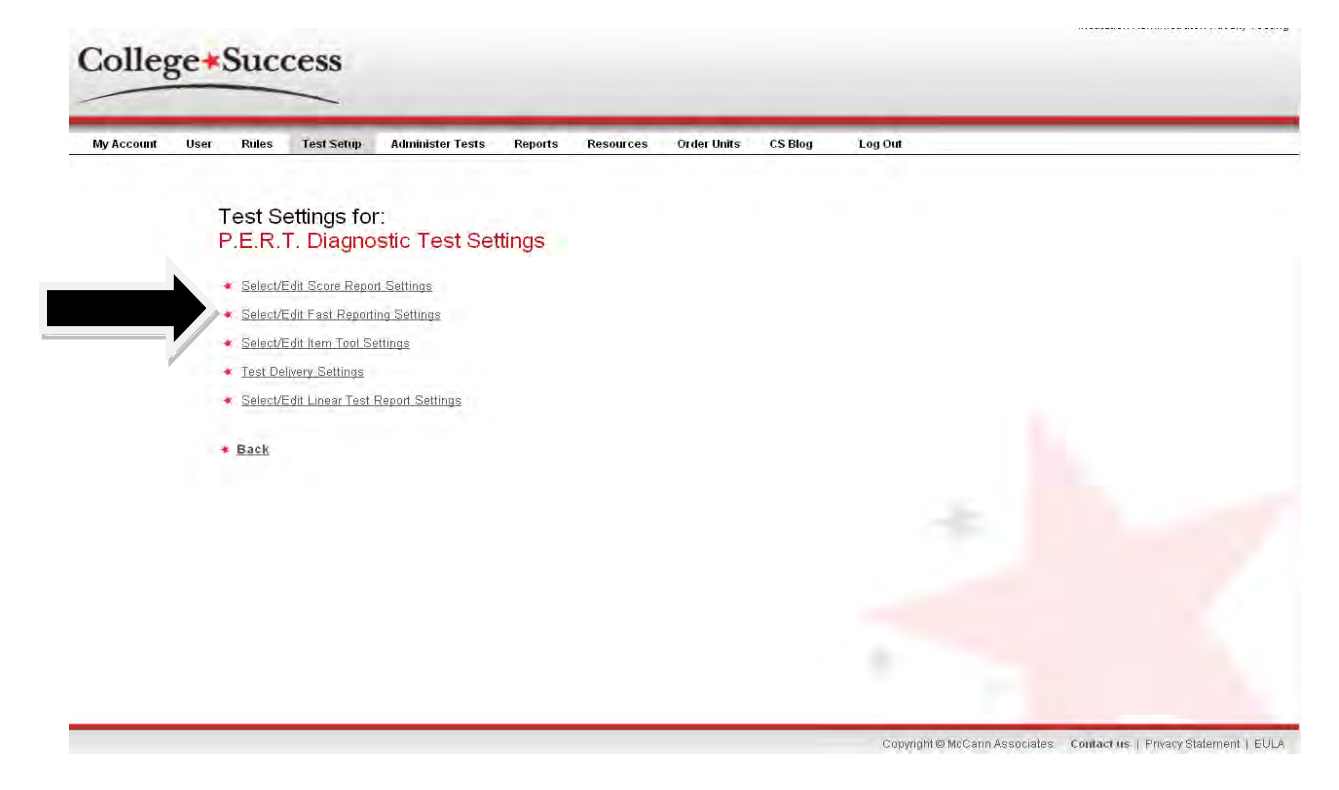

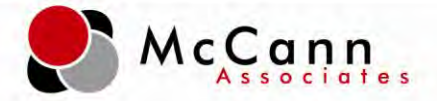

**Step 7: Create Diagnostic Test Settings-** Select the test settings that you would like active or inactive at the end of a score report and click 'Save.' Note: indicating 'Yes' for 'Require proctor password for end of the test report' will prompt the proctor to enter his/her password before the score report can launch.

| My Account | User | Rules      | Test Setup    | Administer Tests      | Reports | Resources     | Order Units | CS Blog | Log Out |                      |
|------------|------|------------|---------------|-----------------------|---------|---------------|-------------|---------|---------|----------------------|
|            |      | Select/    | Edit Scor     | e Report Set          | tinas.  |               |             |         |         |                      |
|            |      | P.E.R.     | T. Diagno     | stic Test Set         | tings   |               |             |         |         |                      |
|            | 1    | Require p  | roctor passw  | ord for end of test r | eport   |               |             |         |         | ©Yes ⊛No             |
|            |      | Status     |               |                       |         |               |             |         |         | Active      Inactive |
|            | 1.0  | ⊃ercentile |               |                       |         |               |             |         |         | @Yes ONo             |
|            | 4    | Standard   | Error Measur  | ement                 |         |               |             |         |         | @Yes ONo             |
|            | 3    | Writing Di | mension Sco   | re                    |         |               |             |         |         | @Yes ⊖No             |
|            | 4    | Standard   | Background    | Question Respons      | əs      |               |             |         |         | ®Yes ⊙No             |
|            | 1.9  | _ocal Bac  | kground Que   | stion Responses       |         |               |             |         |         | @Yes ONo             |
|            |      | Time Rec   | ord           |                       |         |               |             |         |         | ©Yes ⊖No             |
|            | L.ä  | Placemer   | t Information |                       |         |               |             |         |         | ⊙Yes ONo             |
|            | 1    | Display C  | ustom Messa   | ige                   |         |               |             |         |         | @Yes ONo             |
|            |      |            |               |                       |         |               |             |         |         |                      |
|            |      | Score Pre  | sentation     |                       |         |               |             |         |         | Two Decimal Places 🛩 |
|            |      | Cancel     |               |                       |         | * <u>Save</u> |             |         |         |                      |
|            |      |            |               |                       |         |               |             |         |         |                      |

Step 8: Create Diagnostic Test Settings- Click on 'Select/Edit Item Tool Settings.'

| y Account Us | er Rules                     | Test Setup              | Administer Tests     | Reports | Resources | Order Units | CS Blog | Log Out |  |  |
|--------------|------------------------------|-------------------------|----------------------|---------|-----------|-------------|---------|---------|--|--|
|              | Test Se<br>P.E.R.            | ettings fo<br>F. Diagno | r:<br>ostic Test Set | tings   |           |             |         |         |  |  |
|              | <ul> <li>Select/E</li> </ul> | dit Score Repo          | rt Settings          |         |           |             |         |         |  |  |
|              | <ul> <li>Select/E</li> </ul> | dit Fast Report         | ing Settings         |         |           |             |         |         |  |  |
|              | • Select/E                   | dit Item Tool S         | ettings              |         |           |             |         |         |  |  |
|              | • Test Del                   | ivery Settings          |                      |         |           |             |         |         |  |  |
| _//          | <ul> <li>Select/E</li> </ul> | dit Linear Test         | Report Settings      |         |           |             |         |         |  |  |
| <i>w</i>     | * Back                       |                         |                      |         |           |             |         |         |  |  |
|              |                              |                         |                      |         |           |             |         |         |  |  |
|              |                              |                         |                      |         |           |             |         |         |  |  |
|              |                              |                         |                      |         |           |             |         |         |  |  |
|              |                              |                         |                      |         |           |             |         |         |  |  |
|              |                              |                         |                      |         |           |             |         |         |  |  |
|              |                              |                         |                      |         |           |             |         |         |  |  |

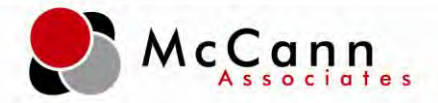

**Step 9: Create Diagnostic Test Settings-** Select the item settings that you would like delivered with diagnostics and click 'Save.' Note: Calculator is not available for P.E.R.T. Math Diagnostics.

| College × Success                |                          |                |                 |                     |  |
|----------------------------------|--------------------------|----------------|-----------------|---------------------|--|
| My Account User Rules Test Setup | Administer Tests Reports | Resources Orde | r Units CS Blog | Log Out             |  |
| Select/Edit Item                 | Tool Settings:           |                |                 |                     |  |
| Accessibility Wizard A           | vailable                 |                |                 | Yes ONo             |  |
| Calculator                       |                          |                |                 | ● Active ○ Inactive |  |
| * Cancel                         |                          |                |                 | * <u>Save</u>       |  |
|                                  |                          |                |                 |                     |  |
|                                  |                          |                |                 |                     |  |
|                                  |                          |                |                 |                     |  |
|                                  |                          |                |                 |                     |  |
|                                  |                          |                |                 |                     |  |
|                                  |                          |                |                 |                     |  |

Step 10: Create Diagnostic Test Settings- Select 'Test Delivery Settings.'

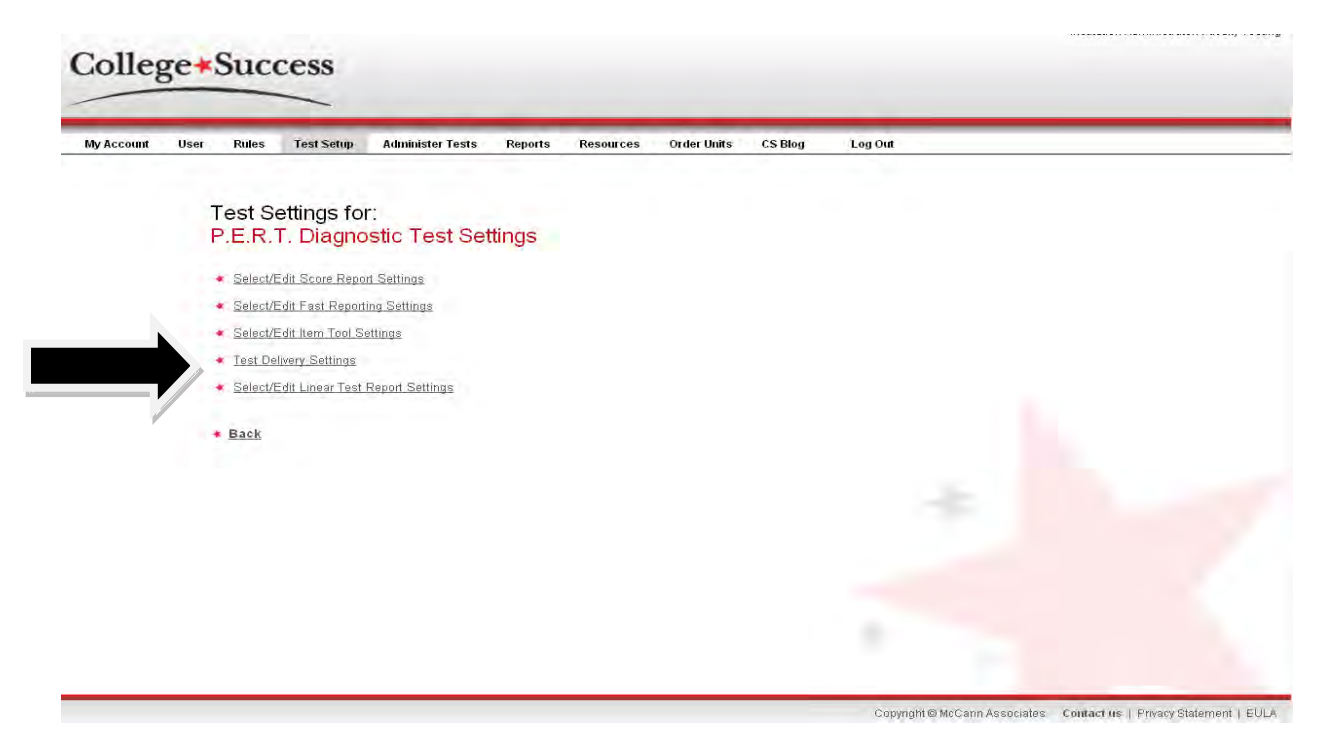

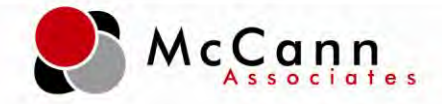

**Step 11: Create Diagnostic Test Settings-** Select if you want 'Save and Finish Later' enabled and 'Save.' Note: Word count does not apply to P.E.R.T. diagnostic tests.

|        | lest Setup      | Administer Tests | Reports | Resources | Order Units | CS Blog | Log Out  |
|--------|-----------------|------------------|---------|-----------|-------------|---------|----------|
| Test   | Delivery Se     | ettings:         |         |           |             |         |          |
| P.E.F  | I.T. Diagno     | stic Test Set    | ttings  |           |             |         |          |
| Save A | nd Finish Later |                  |         |           |             |         | ⊛Yes ©No |
| Word C | ount Available  |                  |         |           |             |         | ⊙Yes ONo |
| * Back |                 |                  |         |           |             |         | * Save   |
|        |                 |                  |         |           |             |         |          |
|        |                 |                  |         |           |             |         |          |
|        |                 |                  |         |           |             |         |          |
|        |                 |                  |         |           |             |         |          |

Step 12: Create Diagnostic Test Settings- Click 'Select/Edit Linear Test Report.'

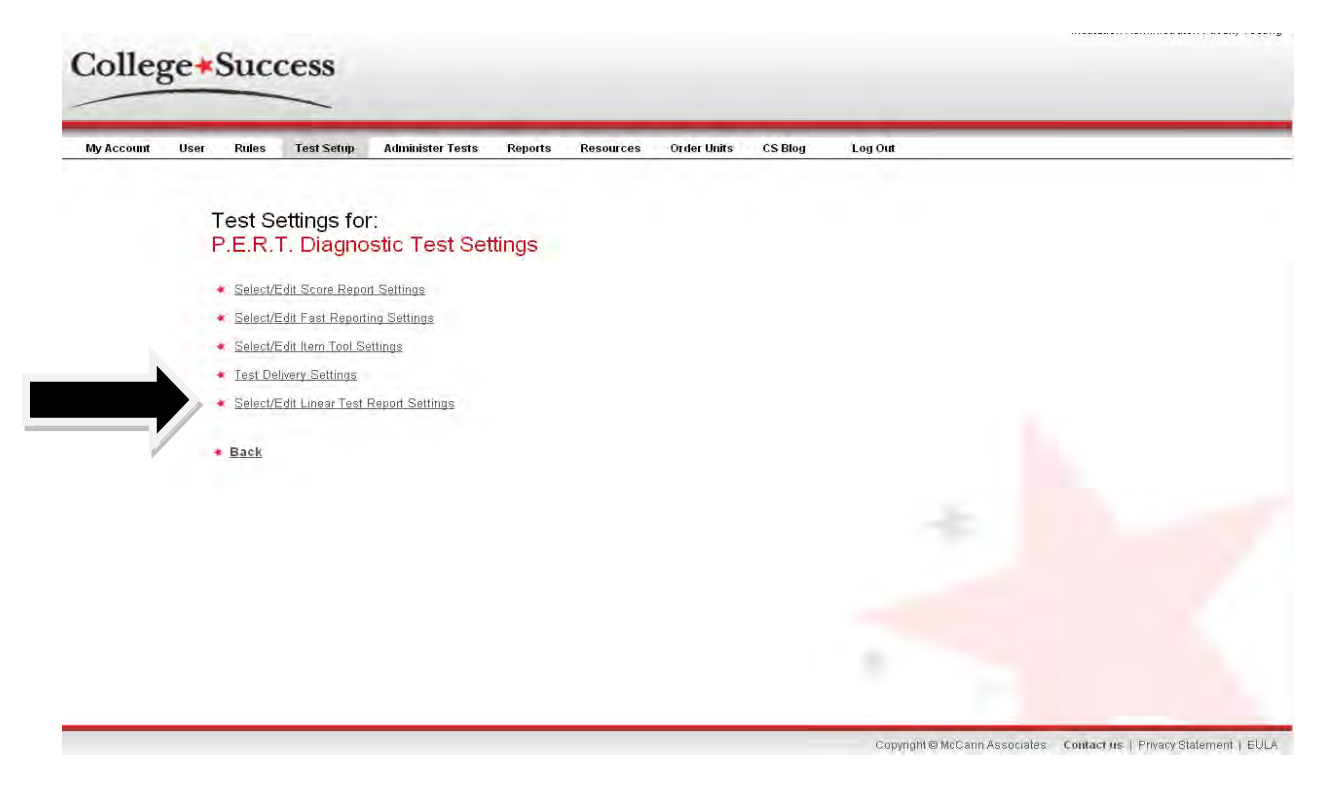

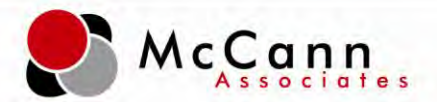

**Step 13: Create Diagnostic Test Settings-** Select 'Yes' for 'View Linear Test report' and 'No' for 'View items on Linear Test report.' By selecting 'No' this prohibits the student from viewing the item on the report and eliminates exposing items if the report is printed out. **This feature should always be set to 'No.'** Finally, select whether you want iSEEK enabled on the score report. iSEEK is an education targeted search engine, containing 200,000+ authoritative resources from universities, government organizations, and other trusted providers of quality content. Enabling iSEEK allows for the student to obtain resources immediately on areas he/she may be deficient it.

| ccount | User   | Rules            | Test Setup            | Administer Tests               | Reports | Resources | Order Units | CS Blog | Log Out |          |
|--------|--------|------------------|-----------------------|--------------------------------|---------|-----------|-------------|---------|---------|----------|
|        | L<br>F | Linear<br>P.E.R. | Test Rep<br>T. Diagno | oort Settings:<br>stic Test Se | ttings  |           |             |         |         |          |
|        | Ą      | iew Line         | ar Test report        | C. 11                          |         |           |             |         |         | ⊛Yes ⊖No |
|        | V      | iew item         | s on Linear T         | est report                     |         |           |             |         |         | ⊙Yes ⊙No |
|        | E      | inable iSI       | EEK Search            | on Linear Test rep             | ort     |           |             |         |         | ⊠Yes ONo |
|        |        | Back             |                       |                                |         |           |             |         |         | • Save   |

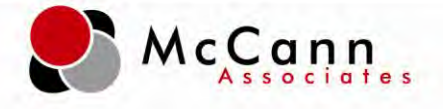

## **Diagnostic Setup:**

#### **Branching Profiles:**

**Step 1: Branching Profile Setup-**From the 'Test Setup' screen, select 'Create/Edit Branching Profile.'

| olleg   | ge <b>*</b> | Suce   | cess       |                  |                 |                                 |                               |                                         |         |  |
|---------|-------------|--------|------------|------------------|-----------------|---------------------------------|-------------------------------|-----------------------------------------|---------|--|
| Account | User        | Rules  | Test Setup | Administer Tests | Reports         | Resources                       | Order Units                   | CS Blog                                 | Log Out |  |
|         | J           | est Se | etup       |                  |                 |                                 |                               |                                         |         |  |
|         |             |        |            |                  |                 | Create/Edit                     | Branching Pro                 | ile                                     |         |  |
|         |             |        |            |                  |                 | Create brand<br>using the con   | hing profiles                 | v.                                      |         |  |
|         |             |        |            | P.5.             |                 | settings, or c<br>custom settin | reate one or m<br>ng for each | re                                      |         |  |
|         |             |        |            |                  | Y               | component.                      |                               | _                                       |         |  |
|         |             |        |            |                  | Long 200        | 1010*                           |                               | Hachground Fine                         | allons. |  |
|         |             |        |            | ,<br>,<br>,      | eports and iter | nore<br>s for score<br>n fools. |                               | ustom settings of<br>tandard and/or loc | al      |  |
|         |             |        |            |                  |                 |                                 | 4                             | ackground question                      | ///s.   |  |
|         |             |        |            |                  | Create White    | ing lente                       |                               | Local Test                              | -       |  |
|         |             |        |            |                  | Create one or r | nore Writing                    | ŝ                             | reate test question<br>ical tests       | ns and  |  |
|         |             |        |            |                  |                 |                                 |                               |                                         |         |  |
|         |             |        |            |                  |                 |                                 |                               |                                         |         |  |
|         |             |        |            |                  |                 |                                 |                               |                                         | -       |  |
|         |             |        |            |                  |                 |                                 |                               |                                         |         |  |

Step 2: Branching Profile Setup- Select 'Create New Profile.'

| Stead of Case of Case of Ca | Create / Edit              |                               |               |           |                |              |        |         |                             |
|----------------------------------------------------------------------------------------------------|----------------------------|-------------------------------|---------------|-----------|----------------|--------------|--------|---------|-----------------------------|
| Branching Profile Sor: FL Faculty Testing         Ste Name       Status       Options         I         International Profile Name       Ste Name       Status       Options         PERT Math       FL Faculty Testing       Active       View Edit Inactivate Delate         PERT Math       FL Faculty Testing       Active       View Edit Inactivate Delate         PERT Reading Writing       FL Faculty Testing       Active       View Edit Inactivate Delate         PERT Reading/Writing/Math       FL Faculty Testing       Active       View Edit Inactivate Delate         PERT Reading/Writing/Math       FL Faculty Testing       Active       View Edit Inactivate Delate         PERT Reading/Writing/Math       FL Faculty Testing       Active       View Edit Inactivate Delate         PERT Reading/Writing/Math       FL Faculty Testing       Active       View Edit Inactivate Delate         View Edit Inactivate       FL Faculty Testing       Active       View Edit Inactivate Delate         PERT Reading/Writing/Math       FL Faculty Testing       Active       View Edit Inactivate Delate         Note: Changes made to Branching Profile logic take effect immediately.       Ereate New Profile       Ereate New Profile </td <td></td> <td>Branching Profile</td> <td>s</td> <td></td> <td></td> <td></td> <td></td> <td></td> <td></td>                                                                                                    |                            | Branching Profile             | s             |           |                |              |        |         |                             |
| Brindening Profile Name       Sile Name       Status       Options         PERT Math       FL Faculty Testing       Active       View Edit Inactivate Delete         PERT Math       FL Faculty Testing       Active       View Edit Inactivate Delete         PERT Math       FL Faculty Testing       Active       View Edit Inactivate Delete         PERT Math       FL Faculty Testing       Active       View Edit Inactivate Delete         PERT Reading Writing       FL Faculty Testing       Active       View Edit Inactivate Delete         PERT Reading Writing Math       FL Faculty Testing       Active       View Edit Inactivate Delete         PERT Reading Writing Math       FL Faculty Testing       Active       View Edit Inactivate Delete         PERT Writing       FL Faculty Testing       Active       View Edit Inactivate Delete         Note: Changes made to Branching Profile logic take effect immediately.       * Create New Profile       *         * Back       *       *       Create New Profile                                                                                                    | Branching Profiles         | for: FL Faculty Testing       |               |           |                |              |        |         |                             |
| Branching Profile Name       Site Name       Status       Options         PERT Math       FL Faculty Testing       Active       View Edit Inactivate Delete         PERT Math       FL Faculty Testing       Active       View Edit Inactivate Delete         PERT Reading       FL Faculty Testing       Active       View Edit Inactivate Delete         PERT Reading/Writing       FL Faculty Testing       Active       View Edit Inactivate Delete         PERT Reading/Writing/Math       FL Faculty Testing       Active       View Edit Inactivate Delete         PERT Reading/Writing/Math       FL Faculty Testing       Active       View Edit Inactivate Delete         PERT Reading/Writing       FL Faculty Testing       Active       View Edit Inactivate Delete         PERT Reading/Writing       FL Faculty Testing       Active       View Edit Inactivate Delete         PERT Reading/Writing       FL Faculty Testing       Active       View Edit Inactivate Delete         View Edit       FL Faculty Testing       Active       View Edit Inactivate Delete         Note:       Changes made to Branching Profile logic take effect immediately.       Ecreate New Profile       Ecreate New Profile                                                                                                    | 6 items found, displa<br>1 | iying all items.              |               |           |                |              |        |         |                             |
| PERT Math     FL Faculty Testing     Active     View Edit Inactivate Delete       PERT Math     FL Faculty Testing     Active     View Edit Inactivate Delete       PERT Reading/Writing     FL Faculty Testing     Active     View Edit Inactivate Delete       PERT Reading/Writing     FL Faculty Testing     Active     View Edit Inactivate Delete       PERT Reading/Writing/Math     FL Faculty Testing     Active     View Edit Inactivate Delete       PERT Reading/Writing/Math     FL Faculty Testing     Active     View Edit Inactivate Delete       PERT Writing     FL Faculty Testing     Active     View Edit Inactivate Delete       PERT Writing     FL Faculty Testing     Active     View Edit Inactivate Delete                                                                                                    | Branching Profile Na       | me                            |               | Site Name |                | State        | 15     | Options |                             |
| PERT Math     FL Faculty Testing     Active     View Edit inactivate Delate       PERT Reading/Writing     FL Faculty Testing     Active     View Edit inactivate Delate       PERT Reading/Writing/Math     FL Faculty Testing     Active     View Edit inactivate Delate       PERT Reading/Writing/Math     FL Faculty Testing     Active     View Edit inactivate Delate       PERT Reading/Writing/Math     FL Faculty Testing     Active     View Edit inactivate Delate       PERT Writing     FL Faculty Testing     Active     View Edit inactivate Delate       PERT Writing     FL Faculty Testing     Active     View Edit inactivate Delate       Note: Changes made to Branching Profile logic take effect immediately.     Create New Profile     Formation                                                                                                    | PERT Math                  |                               |               | FLF       | aculty Testing |              | Active |         | View Edit Inactivate Delete |
| PERT Reading     FL Faculty Testing     Active     Yew Edit Inactivate Delete       PERT Reading/Writing/Math     FL Faculty Testing     Active     Yew Edit Inactivate Delete       PERT Reading/Writing/Math     FL Faculty Testing     Active     Yew Edit Inactivate Delete       PERT Reading/Writing/Math     FL Faculty Testing     Active     Yew Edit Inactivate Delete       PERT Writing     FL Faculty Testing     Active     Yew Edit Inactivate Delete       Note: Changes made to Branching Profile logic take effect immediately.     Seat     Seat     Seat                                                                                                    | PERT Math                  |                               |               | FL F      | aculty Testing |              | Active |         | View Edit Inactivate Delete |
| PERT Reading/Writing     FL Faculty Testing     Active     View Edit Inactivate Delete       PERT Reading/Writing/Math     FL Faculty Testing     Active     View Edit Inactivate Delete       PERT Writing     FL Faculty Testing     Active     View Edit Inactivate Delete       View     Edit Inactivate Delete     FL Faculty Testing     Active     View Edit Inactivate Delete       Note:     Changes made to Branching Profile logic take effect immediately.     Eack     Create New Profile                                                                                                    | PERT Reading               |                               |               | FL F      | aculty Testing |              | Active |         | View Edit Inactivate Delete |
| PERT Reading/Writing/Math FL Faculty Testing Active View Edit Inactivate Delete<br>PERT Writing FL Faculty Testing Active View Edit Inactivate Delete<br>Note: Changes made to Branching Profile logic take effect immediately.<br>• Back Create New Profile                                                                                                    | PERT Reading/Writin        | ġ                             |               | FL F      | aculty Testing |              | Active |         | View Edit Inactivate Delete |
| PERT Writing     FL.Faculty Testing     Active     View Edit Inactivate Delete       Note: Changes made to Branching Profile logic take effect immediately: <ul> <li>Back</li> <li>Eack</li> <li>Eack&lt;</li></ul>                                                                                                    | PERT Reading/Writin        | g/Math                        |               | FL F      | aculty Testing |              | Active |         | View Edit Inactivate Delete |
| Note: Changes made to Branching Profile logic take effect immediately.                                                                                                    | PERT Writing               |                               |               | FLF       | aculty Testing |              | Active |         | View Edit Inactivate Delete |
|                                                                                                    | Note: Changes made         | to Branching Profile logic ta | ke effect imm | ediately. | * <u>Cr</u>    | eate New Pro | ofile  |         |                             |
|                                                                                                    |                            |                               |               |           |                |              |        |         |                             |
|                                                                                                    |                            |                               |               |           |                |              |        |         |                             |

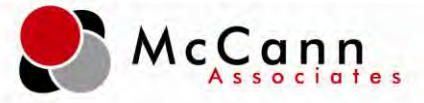

Step 3: Branching Profile Setup- Enter the name of the branching profile and select 'Save.'

| Colle                                             | ge*           | Suco    | ess        |                  |         |           |             |         |         |
|---------------------------------------------------|---------------|---------|------------|------------------|---------|-----------|-------------|---------|---------|
| My Account                                        | User          | Rules   | Test Setup | Administer Tests | Reports | Resources | Order Units | CS Blog | Log Out |
| New Bran<br>Name<br>Access Key<br>Allowed Attempt | ching         | Profile |            |                  |         |           |             |         |         |
| * Back                                            | < <u>Save</u> |         |            |                  |         |           |             |         |         |

Step 4: Branching Profile Setup- Select 'Edit Rule.'

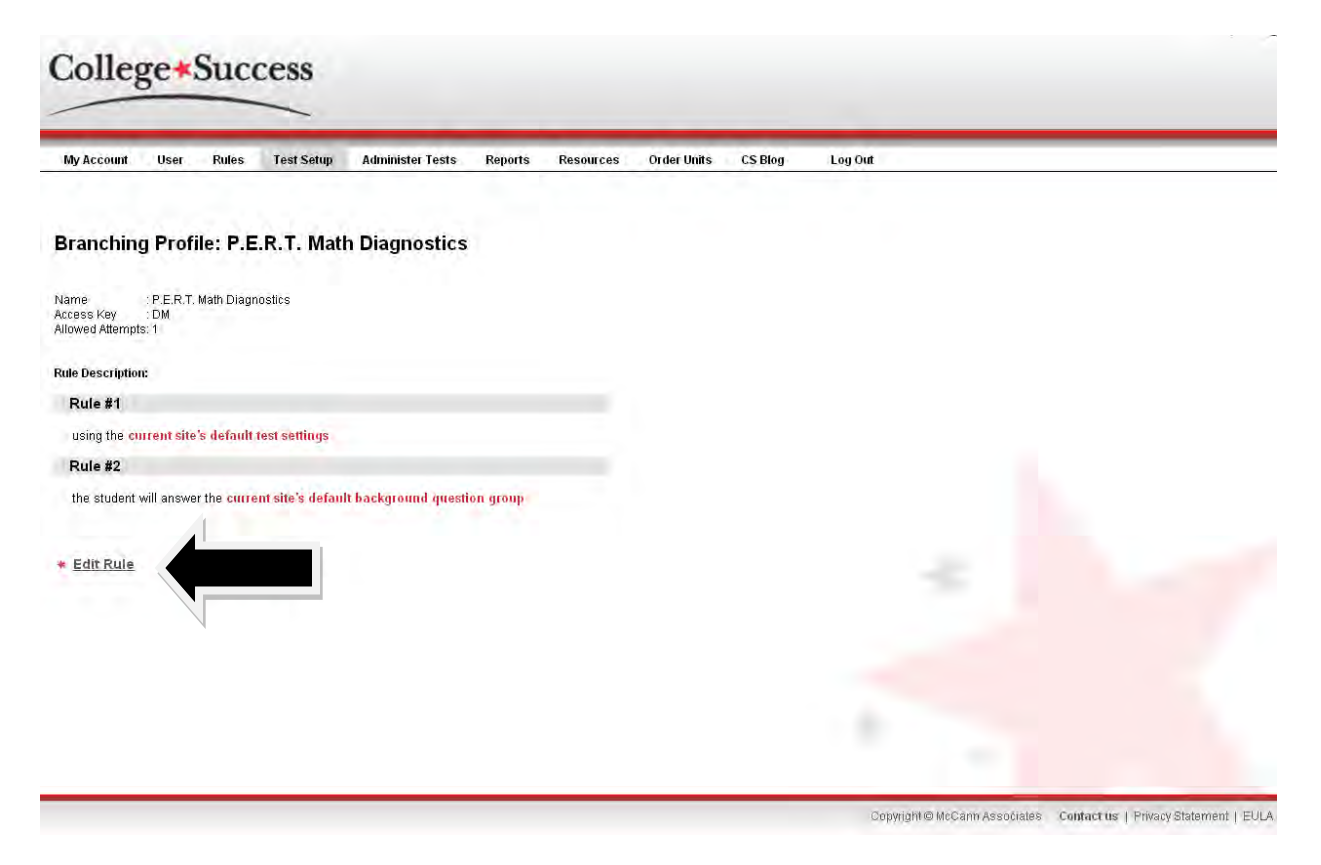

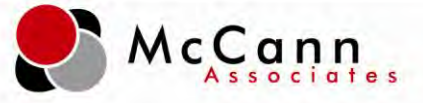

**Step 5: Branching Profile Setup-** For rule #1, select the diagnostic test settings from the drop down.

| Colle                                                                                                    | ge <b>*</b>                                        | Suce                                                      | cess                                                                                                    |                                                                              |                         |              |                   |         |              |                |
|----------------------------------------------------------------------------------------------------|----------------------------------------------------|-----------------------------------------------------------|----------------------------------------------------------------------------------------------------|------------------------------------------------------------------------------|-------------------------|--------------|-------------------|---------|--------------|----------------|
| My Account                                                                                                    | User                                               | Rules                                                     | Test Setup                                                                                                   | Administer Tests                                                             | Reports                 | Resources    | Order Units       | CS Blog | Log Out      |                |
| Rule #1<br>+ Add a Conditi<br>ALWAYS<br>Apply the Test<br>Rule #2<br>+ Add a Conditi<br>ALWAYS<br>Administer the | on to this<br>ing Option<br>on to this<br>Backgrou | Rule<br>Site<br>Examp<br>Ru Jeffers<br>Jeffers<br>ind PER | 's Default Settin<br>s Default Setting<br>ole Settings<br>on County Acce<br>on County Test<br>T Diagnostic T | Branching Profi<br>gs<br>ssibility Test Settings<br>Settings<br>est Settings | Ie: P.E.R. <sup>-</sup> | r. Math Diag | nostics<br>e rule | ]       |              | - Add new rule |
| ** Provided by t                                                                                                 | he College                                         | e Success                                                 | system.                                                                                                    |                                                                              |                         |              |                   |         | Save Changes |                |

**Step 6: Branching Profile Setup-** For rule #2 (if applicable), select the background question group to be administered. If background questions are not required, select the minus button adjacent to rule #2. This action will remove the rule and allow a new rule to be created.

**Step 7: Branching Profile Setup-** Select the plus down arrow to add a new rule. A pop-up box will appear and you will select 'Administer Test' from the dropdown and then 'Add New Rule.'

| My Account User Rules                            | Test Setup        | Administer Tests | Reports    | Resources         | Order Units        | CS Blog | Log Out                                                                                                    |
|--------------------------------------------------|-------------------|------------------|------------|-------------------|--------------------|---------|----------------------------------------------------------------------------------------------------|
|                                                  |                   | Branching Profi  | le: P.E.R. | T. Math Diag      | inostics           |         |                                                                                                    |
| Rule #1<br>+ Add a Condition to this Rule        |                   |                  |            |                   |                    |         |                                                                                                    |
| ALWAYS<br>Apply the Testing Options: P.E.        | R.T. Disonostic T | est Settings     |            | New Pula Ma       | zilla Firofox      |         |                                                                                                    |
|                                                  |                   | ,                |            | asuredsuccess.com | https://college.me |         |                                                                                                    |
| <u>≺ule #2</u><br>+ Add a Condition to this Rule |                   |                  | Selec      | t New Rule Tvi    | ne:                |         |                                                                                                    |
| ALWAYS<br>Administer the Background Ouac         | tion Group:       |                  |            |                   |                    |         |                                                                                                    |
| * Provided by the College Succes                 | e evotam          |                  | Admi       | nister Test       |                    | *       | and the second second se |
| Tionaca by the conege ducces                     | a system.         |                  | Cance      | Add New           | Rule               |         | Completing a                                                                                                    |
| # Back                                           |                   |                  |            |                   |                    | _       | <ul> <li>Save Changes</li> </ul>                                                                                                    |
|                                                  |                   |                  |            |                   |                    |         |                                                                                                    |
|                                                  |                   |                  |            |                   |                    |         |                                                                                                    |
|                                                  |                   |                  |            |                   |                    |         |                                                                                                    |
|                                                  |                   |                  |            |                   |                    |         |                                                                                                    |
|                                                  |                   |                  | Done       |                   |                    | _       | 6                                                                                                    |
|                                                  |                   |                  | _          |                   |                    |         |                                                                                                    |

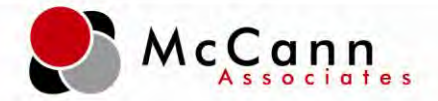

**Step 8: Branching Profile Setup-** Select the diagnostic test from the dropdown to be delivered in the branching profile. And 'Save Changes.' Note: You can deliver multiple diagnostic tests in one branching profile or you can create separate branching profiles to deliver.

| My Account                                            | User                   | Rules                                                                      | Test Setup                                                                      | Administer Tests     | Reports    | Resources    | Order Units | CS Blog | Log Out        |
|-------------------------------------------------------|------------------------|----------------------------------------------------------------------------|---------------------------------------------------------------------------------|----------------------|------------|--------------|-------------|---------|----------------|
|                                                       |                        |                                                                            |                                                                                 | Branching Profi      | ie: P.E.R. | r. Math Diag | gnostics    |         |                |
| <u>Rule #1</u><br>+ Add a Condit<br>ALWAYS            | on to this             | Rule                                                                       | T                                                                               |                      |            |              |             |         |                |
| Apply the Jest                                        | ing Option             | IS: P.E.R.                                                                 | . I. Diagnostic I                                                               | est Settings         | 9          |              |             |         |                |
| Rule #2<br>+ Add a Condit<br>ALWAYS<br>Administer the | on to this<br>Backgrou | Rule.                                                                      | on Group: - S                                                                   | te's Default Group • |            |              |             |         |                |
| Rule #3<br>+ Add a Condit                             | on to this             | Rule.                                                                      |                                                                                 |                      | -          |              |             |         |                |
| Administer the                                        | Test: **               | PERT Dia                                                                   | gnostic Math (L                                                                 |                      |            |              |             |         |                |
| ** Provided by I                                      | he Coll 🚆              | PERT Diag                                                                  | mostic Math (L)                                                                 |                      |            |              |             | \       |                |
| • <u>Back</u>                                         | **                     | PERT Diag<br>PERT Diag<br>PERT Diag<br>PERT Diag<br>PERT Matl<br>PERT Writ | gnostic Reading<br>gnostic Reading<br>gnostic Writing<br>gnostic Writing<br>h 2 |                      |            |              |             |         | ★ Save Changes |

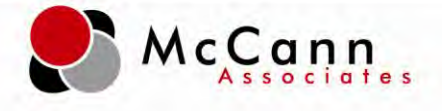

## Launching Diagnostics:

#### Administering:

**Step 1: Administering-** Logged in as a Site Manager (SM) or Proctor (P), select 'Administer Tests.' Note: only Site Managers and Proctors can administer tests.

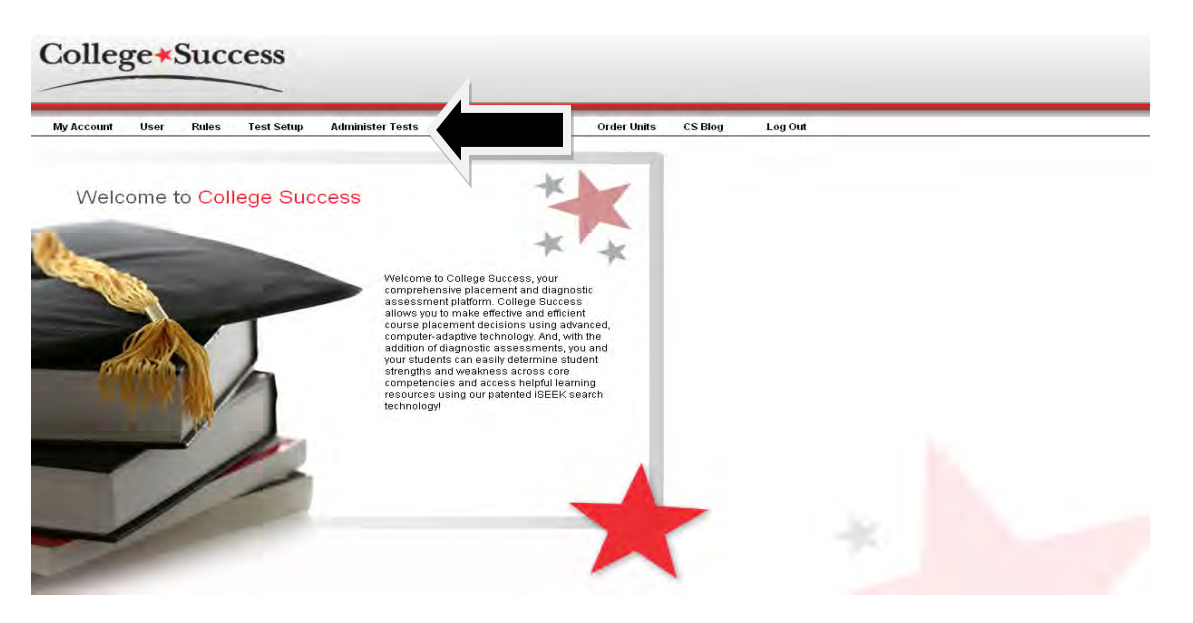

Step 2: Administering- Select 'New Test Session.'

| ly Account | User | Rules       | Test Setup | Administer Tests | Reports | Resources | Order Units | CS Blog | Log Out |  |  |
|------------|------|-------------|------------|------------------|---------|-----------|-------------|---------|---------|--|--|
|            | 8.   | 0 units rem | aining     | 4                |         |           |             |         |         |  |  |
|            |      | • New       | Test Sessi | ion              |         |           |             |         |         |  |  |
|            |      | • Oper      | Test Ses   | sions            |         |           |             |         |         |  |  |
|            |      | • Close     | ed Test Se | essions          |         |           |             |         |         |  |  |
|            |      | Stude       | ent Logins |                  |         |           |             |         |         |  |  |
|            |      |             |            |                  |         |           |             |         |         |  |  |

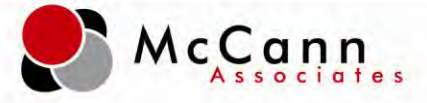

**Step 3: Administering-** Select the diagnostic branching profile to be delivered and click 'Submit.'

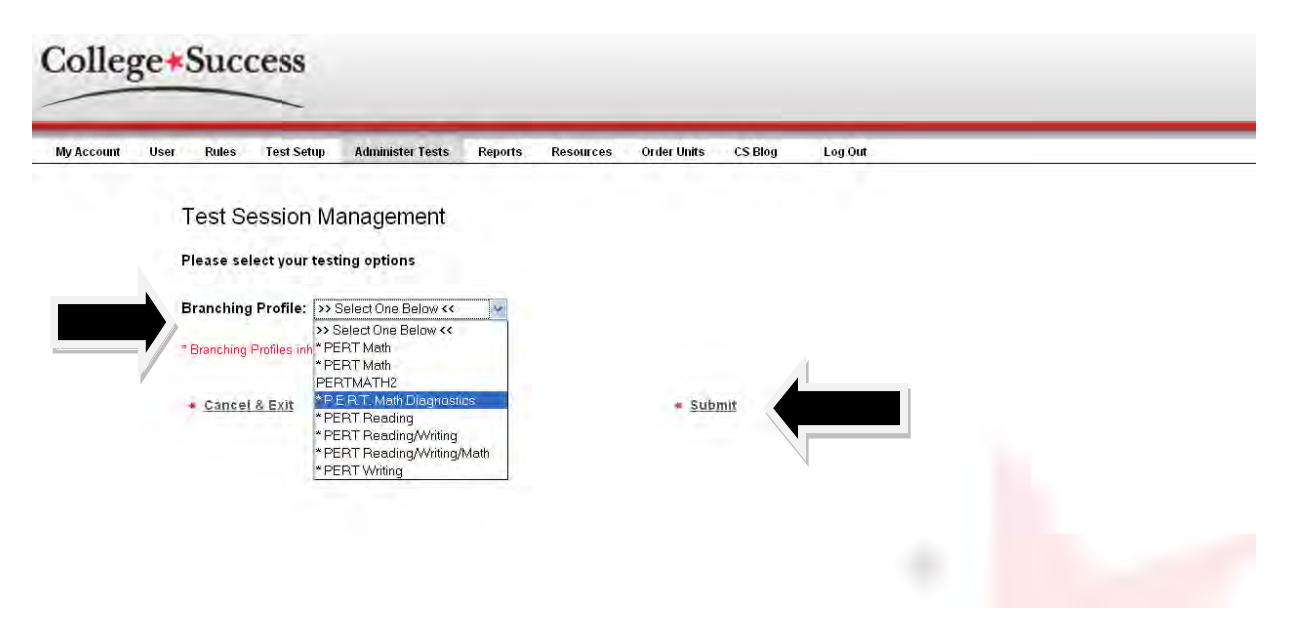

**Step 4: Administering-** Have the student read the Student Privacy Policy and click 'I have read this policy.'

| College Succe                                                                                                    | ess® Student Priva                                                                                                    | cy Policy                                                                                                    |                                                                                                    |  |
|----------------------------------------------------------------------------------------------------|----------------------------------------------------------------------------------------------------|----------------------------------------------------------------------------------------------------|----------------------------------------------------------------------------------------------------|--|
| College Success® is main<br>educational institutions for<br>protecting the privacy rights<br>accordance with all applica                             | tained by the McCann Associates and<br>use in making placement decisions.<br>s of our users and institutions. College<br>able laws and the policies and guideli                                                         | is designed to provide access to inforr<br>The McCann Associates recognizes the<br>Success is securely managed and sa<br>res set forth below.                                                                           | nation to individuals and<br>Importance of<br>Geguarded in                                                                                  |  |
| Our Policy<br>College Success collects I<br>assist in making placemer<br>collected is shared with co<br>site operation. All contracto<br>conditions. | background information and test data<br>nt decisions and by the MoCann Assoc<br>Intractors who assist College Success<br>ors who work on College Success sub                                                            | from examinees. This information is us<br>iates in conducting research. Any infor<br>with programming and technical aspe<br>scribe to College Success's confidentia                                                     | ed by institutions to<br>nation automatically<br>cts of hosting and Web<br>ality and privacy                                                |  |
| College Success collects p<br>purposes described in the<br>the McCann Associates in<br>confidentiality policies set t<br>information, the user consi | personally identifiable information that<br>preceding paragraph. Any and all per<br>accordance with the <i>Guidelines on the</i><br>forth in printed and online test registra<br>ents to College Buccess's Privacy Poli | Is provided by the user. This informatic<br>sonally identifiable information that is co<br>Uses of McCann Associates Test Scor<br>tion materials, and all applicable laws.<br>cy, including the uses of the information | n is used only for the<br>ollected is maintained by<br><i>es and Related Data</i> , the<br>By providing such<br>i described in this policy. |  |
| These guidelines have bee                                                                                                    | en developed with the recognition that                                                                                                    | Internet†' chnologies are rapidly evolvir                                                                                                    | ig. Accordingly, our 🖉                                                                                                    |  |
| Cancel and Exil                                                                                                    | I have read this policy.                                                                                                    |                                                                                                    |                                                                                                    |  |

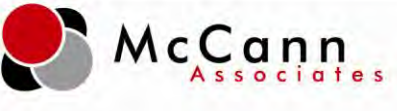

Step 5: Administering- Enter student information and click 'Next."

|                                                                   | STUDENT INFORMATION           |
|-------------------------------------------------------------------|-------------------------------|
| nstitution Name: FL Faculty Testing<br>ite ID: FL HS Testing Site | Directions                    |
|                                                                   | Student ID : :                |
|                                                                   | Retype Student ID * :         |
|                                                                   | Date of Birth ' : N/A VAV N/A |

**Step 6: Administering-** If the student has not previously tested in the College Success system, proceed with filling out the registration form and click 'Next.' If the student has tested, verify the information provided is accurate and click 'Next.'

|                                                                                                    | STUDENT INFO                                                                                 | RMATION              |   |
|----------------------------------------------------------------------------------------------------|----------------------------------------------------------------------------------------------|----------------------|---|
| Vo existing account has been found. If the student has tes<br>to prevent the student from having multiple accounts. If t<br>Il out the information below to create a new account.<br>Institution Name: FL Faculty Testing<br>Site ID: FL HS Testing Site | ted prewously, please verify his/her student<br>he student has not tested previously, please | Directions           |   |
| * First Name :                                                                                                    | * Student ID :                                                                               | 123WILL              |   |
| Middle Initial                                                                                                    | Retype Student ID :                                                                          |                      |   |
| (Optional)                                                                                                    | Email Address :                                                                              |                      |   |
| Address                                                                                                    | Home Phone # :                                                                               |                      |   |
| (Optional)<br>Address 2                                                                                                    | Cell Phone #<br>(Optional)                                                                   |                      |   |
| City :                                                                                                    | Date of Birth :                                                                              | January 🖌 1 🖌 2000 🔶 |   |
| State/Province : -SelectOne -                                                                                                    | Gender :                                                                                     | - Select One - 😽     |   |
| Postal Code                                                                                                    | * How do you describe yourself :                                                             | -Select One -        | ~ |

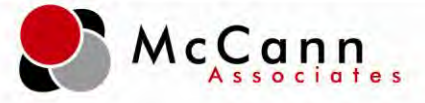

**Step 7: Administering-** The student will receive the College Success Welcome Message and click 'Next.'

| Welcome to College Success!                                                                                                    |
|----------------------------------------------------------------------------------------------------|
| You are about to take College Success placement tests. The purpose of these tests is to help determine your level of skill in one or more academic areas. The scores you receive will be used to assist in determining the most appropriate courses for you at this lime.                                                                                                    |
| College Success multiple-choice tests are adaptive, which means you must answer each question as it is presented to you before<br>you can continue to the next question. You cannot skip a question or go back to a previous question to change your answer.                                                                                                    |
| WELCOME to College Success!<br>You are about to take a Postsecondary Education Readiness Test (P.E.R.T.). The purpose of the test is to determine your level of skill in<br>one or more academic area—mathematics, reading or writing. The scores that you receive will be used to assist in placing you in the most<br>appropriate high school courses for you at this time, so if you chose to enter into college, you will be able to enter without needing additional<br>remedial courses. |
| PERT multiple-choice tests are adaptive, which means you must answer each question as it is presented to you before you can continue to<br>the next question. You cannot skip a question or go back to a previous question to change your answer.                                                                                                    |
| You cannot pass or fail PERT since it is a placement test. Do the best that you can! We encourage you to take the test seriously because it will impact your future. If you do well and you do enter our State College System, you will not need to retake this test.                                                                                                    |
| The proctor is not permitted to help you with any fest questions. However, if you need help with anything else during the test, please inform the proctor.                                                                                                    |
| If you are completing this test online without a proctor, then do not attempt to use any aids prohibited by the test administrator.<br>However, if you require technical assistance during the test, please click the "Contact Us" link located on the student dashboard<br>or contact your test administrator directly.                                                                                                    |
| + Next                                                                                                    |

**Step 8: Administering-** Student will review the 'Directions For Answering Questions' and click 'Start Test Session.'

| 0 |                                                                                                    |
|---|----------------------------------------------------------------------------------------------------|
|   | Directions For Answering Questions                                                                                                    |
|   | Read each question carefully. From the answer choices presented, select the best answer, click the 🛛 🌟 next to your choice, and then click SUBMIT at the bottom of the screen. You may have to scroil to see all of the answer choices.                  |
|   | The popup box shown below will appear. Click OK to finalize your answer choice. Click CANCEL if you want to change your answer. You can<br>change your answer as many times as you wish; however, once you click OK, you cannot go back to the question. |
|   | Windows: Internet.Explorer         You have chosen your enswer:         If this is the answer you which is saturity, nick OK.         If you would live to reconsider your choice, press nick CAUCE.         OK       Cancel                             |
|   | Click on the START TEST SESSION button below to begin:                                                                                                    |
|   | <u>Cancel &amp; Exit</u> <u>Start Test Session</u>                                                                                                    |

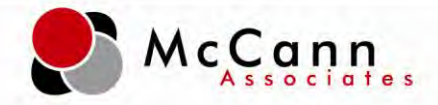

**Step 9: Administering-** The student will be brought into the background questions (if applicable) then to the diagnostic test. After the student has answered the 50 item form, he/she will click 'Next" to view the score report.

| You have completed the PERT Diagnostic Math (L) test. |   |        |
|-------------------------------------------------------|---|--------|
| No additional tests are required at this time.        |   |        |
| You may now view your individual report.              |   |        |
|                                                       |   |        |
|                                                       |   |        |
|                                                       |   |        |
|                                                       |   |        |
|                                                       |   |        |
|                                                       |   |        |
|                                                       |   |        |
|                                                       |   |        |
|                                                       |   |        |
|                                                       |   |        |
|                                                       |   |        |
|                                                       |   |        |
|                                                       |   |        |
|                                                       |   |        |
|                                                       |   |        |
|                                                       |   |        |
|                                                       |   | * Next |
|                                                       |   |        |
|                                                       | / |        |

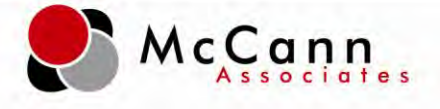

#### **Diagnostic Score Reports:**

#### Viewing score reports:

**Step 1: Score Reports-** At the conclusion of the diagnostic test, the student will receive a score report. The score report shows the total number correct. To view the percentages and breakdown of the score report, direct the student to click 'View' under the 'Linear Test Report' column.

| Student Name:<br>Date of Test:<br>Site Name:                                                                                  | wil mayhew<br>04/03/2012<br>FL HS Testing Site | Student DOB:<br>Student ID:<br>Major Name:    | 2000-01-01<br>123WILL<br>Omitted         |                                |
|----------------------------------------------------------------------------------------------------|------------------------------------------------|-----------------------------------------------|------------------------------------------|--------------------------------|
|                                                                                                    | Messa                                          | ge from the Institution                       |                                          |                                |
| Thank you! You have successfully completed this subte                                                                         | st.                                            |                                               |                                          |                                |
|                                                                                                    |                                                | Time Record                                   |                                          |                                |
| st started: April 3, 2012 3:20 PM EDT<br>st completed: April 3, 2012 3:36 PM EDT<br>al time: 0 hours, 16 minutes, 32 seconds. |                                                |                                               |                                          |                                |
|                                                                                                    | Test Results                                   | and Placement Information                     |                                          |                                |
| Test Name                                                                                                    | Score                                          | Percentile SEN                                | Linear Test Report                       |                                |
| PERT Diagnostic Math (L)                                                                                                    | 9.00                                           | N/A N/A                                       | View                                     |                                |
|                                                                                                    |                                                |                                               |                                          |                                |
|                                                                                                    | Placem                                         | ent based upon results:                       |                                          |                                |
|                                                                                                    | Not                                            | thing found to display.                       |                                          |                                |
|                                                                                                    | Student                                        | Background Information                        |                                          |                                |
| Question                                                                                                    |                                                |                                               |                                          | Answer                         |
| Gender                                                                                                    |                                                |                                               |                                          | I choose not to<br>answer      |
| How do you describe yourself                                                                                                  |                                                |                                               |                                          | l choose not to<br>answer      |
| Is English the first language that you have learned?                                                                          |                                                |                                               |                                          | I prefer not to answer         |
| What is the highest level of education completed by your                                                                      | father?                                        |                                               |                                          | I prefer not to answer         |
| Have you or do you intend to apply for federal financial ai                                                                   | d?                                             |                                               |                                          | I prefer not to answer         |
| Have you earned a high school diploma?                                                                                        |                                                |                                               |                                          | No,but I earned a<br>GED       |
| What is the highest level of education completed by your                                                                      | mother?                                        |                                               |                                          | I prefer not to answer         |
| Did you study algebra for at least one semester in high s                                                                     | school?                                        |                                               |                                          | I prefer not to answer         |
| How long has it been since you have taken a mathemati                                                                         | cs course or other formal mathematics t        | raining?                                      |                                          | I prefer not to answer         |
| What is the total number of years you studied English in<br>study.                                                            | high school? Count less than a full year       | as a year, but do not count a repeated year   | of the same course as an additional year | of I prefer not to answer      |
| What is the total number of years you studied mathemati<br>of study.                                                          | ics in high school? Count less than a ful      | l year as a year, but do not count a repeated | year of the same course as an additiona  | al year I prefer not to answer |
| Major                                                                                                    |                                                |                                               |                                          | Omitted                        |
|                                                                                                    |                                                |                                               |                                          |                                |
|                                                                                                    | l acal B                                       | ackground Information                         |                                          |                                |

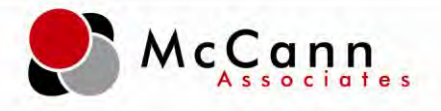

**Step 2: Score Reports-** The student will receive a diagnostic score report. When iSEEK is enabled (test settings option), the student can click on the iSEEK link next to the skill to find targeted resources.

|             | Score Report                                 |                                                                                                    | Print View           |
|-------------|----------------------------------------------|----------------------------------------------------------------------------------------------------|----------------------|
| yhew, wil   | PERT Diagnostic Math (L)                     |                                                                                                    | ompleted: 2012-04-03 |
|             | Description                                  | Score                                                                                                    |                      |
|             | Overall Score                                | 9/50 (18%)                                                                                                    |                      |
|             | MDELCC12                                     | 0/2 (0%)                                                                                                    |                      |
|             | MDELCC12                                     | 1/5 (2004)                                                                                                    |                      |
|             | MDELCCIS                                     | 1/3 (20%)                                                                                                    |                      |
|             | MDBLCC18                                     | 1/5 (3376)                                                                                                    |                      |
|             | MDELCC20                                     | 175 (20%)                                                                                                    |                      |
|             | MDBLCC21                                     | 0/3 (0%)                                                                                                    |                      |
|             | MDELCC22                                     | 1/5 (20%)                                                                                                    |                      |
|             | MDELCC24                                     | 0/3 (0%)                                                                                                    |                      |
|             | MDELCO4                                      | 2/3 (40%)                                                                                                    |                      |
|             | MUDELCC2                                     | 1/5 (20%)                                                                                                    |                      |
|             | MDBLUC6                                      | 2/5 (40%)                                                                                                    |                      |
|             | MDBLCC7                                      | 0/5 (0%)                                                                                                    |                      |
|             | 100%                                         | 1                                                                                                    |                      |
|             | 30%                                          |                                                                                                    |                      |
|             | 30 M                                         |                                                                                                    |                      |
|             | 60%                                          | 100 million (1990)                                                                                                    |                      |
|             |                                              | 40% 40%                                                                                                    |                      |
|             | 40%                                          |                                                                                                    |                      |
|             | D% 0% 0% 0% 0%                               | 0%                                                                                                    |                      |
|             | Percent Correct                              |                                                                                                    |                      |
| Itom        | Bonarting Catagory                           | chill                                                                                                    | Soarab               |
| Rem         | Reporting Category                           | MDELCC13: Perform operations                                                                                                    | Jearch               |
| 1           | MDELCC13                                     | on whole numbers (with applications,<br>including area and perimeter)                                                                                                    | <b>SEEK</b>          |
| 2           | MDELCC13                                     | MDELCC13: Perform operations<br>on whole numbers (with applications,<br>including area and perimeter)                                                                                                    | SEEK                 |
| 3           | MDELCC13                                     | MDELCC13: Perform operations<br>on whole numbers (with applications,<br>including area and perimeter)                                                                                                    | ISEEK                |
| 4           | MDELCC13                                     | MDELCC13: Perform operations<br>on whole numbers (with applications,<br>including area and perimeter)                                                                                                    | ISEEK                |
| 5           |                                              |                                                                                                    |                      |
|             | MDELCC13                                     | MDELCC13: Perform operations<br>on whole numbers (with applications,<br>including area and perimeter)                                                                                                    | SEEK                 |
| 6           | MDELCC13<br>MDELCC21                         | MDELCC13: Perform operations<br>on whole numbers (with applications,<br>including area and perimeter)<br>MDELCC21: Perform order of<br>operations                                                                                         | SEEK                 |
| 6<br>7      | MDELCC13<br>MDELCC21<br>MDELCC21             | MDELCC13: Perform operations<br>on whole numbers (with applications,<br>including area and perimeter)<br>MDELCC21: Perform order of<br>operations<br>MDELCC21: Perform order of<br>operations                                             | Neek<br>Neek         |
| 6<br>7<br>8 | MDELCC13<br>MDELCC21<br>MDELCC21<br>MDELCC21 | MDELCC13: Perform operations<br>on whole numbers (with applications,<br>including area and perimeter)<br>MDELCC21: Perform order of<br>operations<br>MDELCC21: Perform order of<br>operations<br>MDELCC21: Perform order of<br>operations | Theek                |